Paso a paso para trámites de solicitudes académicas:

## PASO 1: Pago de la solicitud académica:

Ingresa a la página de la universidad <u>www.ucp.edu.co</u>, luego en la parte inferior de la página encuentra la opción pagos en línea como se ve en la imagen.

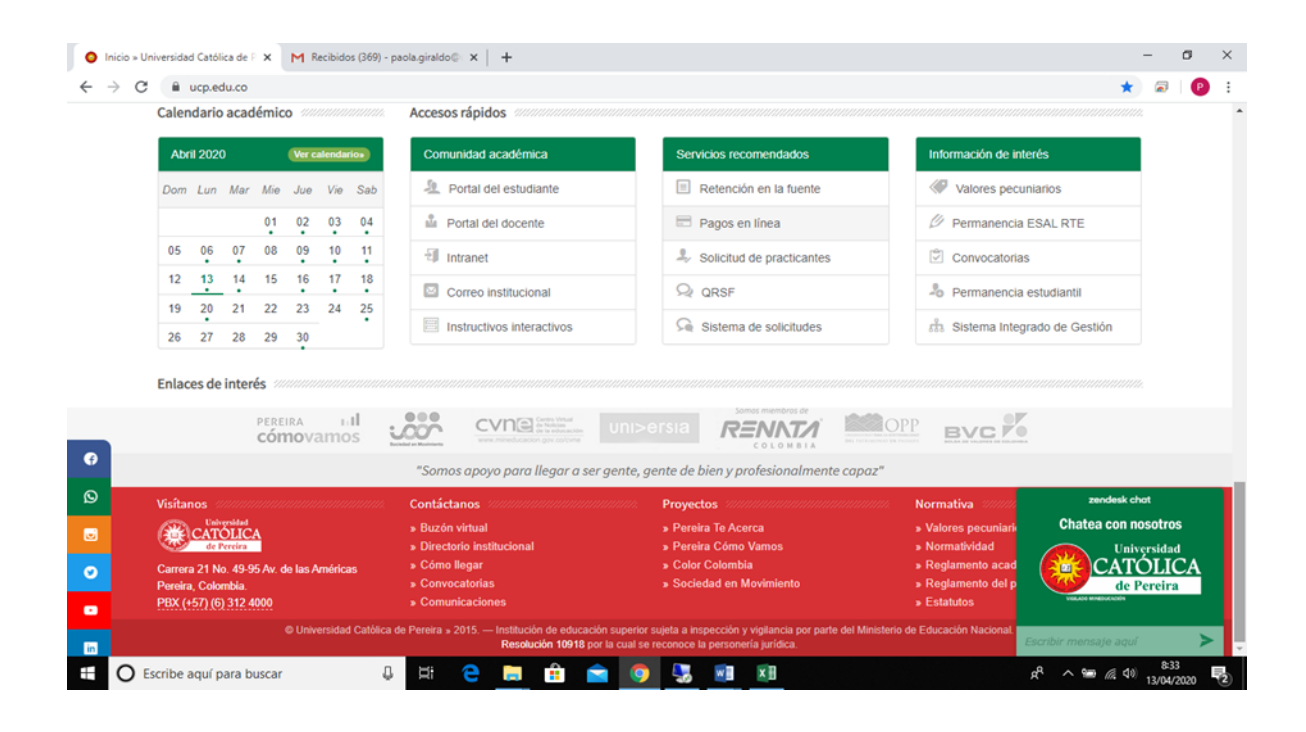

Al seleccionar la opción PAGOS EN LÍNEA se despliegan dos opciones: la primera, PAGO DE MATRICULA FINANCIERA (es solo para el pago de la matrícula como su nombre lo indica); la segunda, OTROS COSTOS PECUNIARIOS, donde se pueden realizar otro tipo de pagos como:

- Pago de cuota de financiación de matrícula
- Cursos de inglés
- Certificados de estudio
- Solicitudes académicas
- Laboratorio prototipado
- Talleres de desarrollo humano

- Créditos adicionales
- Adición extemporánea

La siguiente ilustración da un ejemplo de pago **para una solicitud académica, seleccionando la opción "otros costos pecuniarios".** 

| Calendario a                      | cadémico                                         | Accesos rápidos                 |                                                   |                                        |                |             |            |   |
|-----------------------------------|--------------------------------------------------|---------------------------------|---------------------------------------------------|----------------------------------------|----------------|-------------|------------|---|
| Abril 2020                        | Pagos en línea                                   |                                 |                                                   | ×                                      | 5              |             |            |   |
| Dom Lun A                         | tar .                                            |                                 |                                                   |                                        | mos            |             |            |   |
|                                   |                                                  | ¿Necesitas ayuda para r         | realizar tu pago? - Consulta la guía rápida /     | AQUÍ.                                  | ALRTE          |             |            |   |
| 05 06                             | 0.7                                              |                                 |                                                   |                                        |                |             |            |   |
| 12 13                             | 14                                               | Pago de m                       | natrícula financiera <                            |                                        | ludiantii      |             |            |   |
| 19 20                             | 21                                               |                                 |                                                   |                                        | do de Gestión  |             |            |   |
| 26 27 .                           | 28                                               |                                 |                                                   |                                        |                |             |            |   |
| Enlaces de in                     | teré                                             |                                 | > Otros costos pecuniarios                        |                                        |                |             |            |   |
|                                   |                                                  |                                 |                                                   |                                        |                |             |            |   |
| 1                                 | Sit                                              | ienes alguna duda o requieres d | le ayuda adicional por favor contacta con Gestión | Financiera a                           |                |             |            |   |
|                                   | trav                                             | vés del PBX. 312 4000 EXT. 101  | .6 - 1007.                                        |                                        |                |             |            |   |
| Visitanos                         | test .                                           |                                 |                                                   |                                        | Chatea cor     | n nosoti    | ros        |   |
| de Terr                           | RICEA.                                           |                                 |                                                   | Cerrar.                                |                | niversid    | and        |   |
| Carrera 21 No.<br>Pereira, Colomb | 49-95 <mark>Ave ter das ser homens.</mark><br>An | · Convocatorias                 | » Sociedad en Movimiente                          | <ul> <li>Reglamento del per</li> </ul> |                | rol         | ICA<br>ira | ٩ |
|                                   |                                                  |                                 |                                                   |                                        | COLUMN ROUTING | 1 - A - C - |            | C |

Cuando selecciona cualquiera de las opciones, el sistema automáticamente solicita los datos personales del estudiante (como se ve en la siguiente imagen). Se debe ingresar: número de documento del estudiante, nombre completo y para el concepto, debe seleccionar el número <u>022 "otros conceptos"</u>.

Para diligenciar el valor a pagar, se debe tener en cuenta digitar el monto sin puntuación o separación de miles, es decir, si va a pagar **dos mil cien pesos**, debe ingresarlo así: 2100, de lo contrario el sistema rechazará el pago o lo aprobará sólo por el valor antes del punto. El campo que solicita pin se deja en blanco, ya que este ítem es solo para inscripciones. Posteriormente, selecciona el programa académico, diligencia el correo electrónico, la descripción del pago y por último, selecciona *continuar proceso de pago*.

| Inicio – Universid | lad Católica de 🛛 🗙 🕝 Datos del pago                                                                             | × M Exposición e interpretación mus × +       | - 0                |
|--------------------|----------------------------------------------------------------------------------------------------|-----------------------------------------------|--------------------|
| - > C A            | pagosvirtualesavvillas.com.co/perso                                                                              | nal/pagos/8282                                | \$ @ <b>0</b>      |
|                    | Empresa o convenio<br>seleccionado:                                                                              | UCATÓLICA DE PEREIRA OTROS COSTOS PECUNIARIOS |                    |
|                    | Información adicional:                                                                                           | AVENIDA LAS AMERICAS CR 21 49 95              |                    |
|                    | Código del estudiante: *                                                                                         | 5272-4977                                     |                    |
|                    | Repetir Código del<br>estudiante: *                                                                              | 52724977                                      |                    |
|                    | Nombre completo del<br>Estudiante: *                                                                             | PAULA LORENA VARGAS B.                        |                    |
|                    | Concepto: *                                                                                                    | 022. OTROS CONCEPTOS                          |                    |
|                    | Ingrese Valor a Pagar:                                                                                           | 2,100                                         |                    |
|                    | Pin - Solo para<br>Inscripciones:                                                                                |                                               |                    |
|                    | Programa Academico: *                                                                                            | 060182 ESP PEDAGOGIA Y DESARROLLO HUMANO      | v                  |
|                    | Correo electrónico: *                                                                                            | PAULA, WARGAS@UCP.EDU.CO                      |                    |
|                    | Descripción:                                                                                                    | SOLICITUD ACADÉMICA]                          | Máx 100 Caracteres |
|                    |                                                                                                    | * Campos irequeridos                          |                    |
|                    |                                                                                                    | Continuar proceso de pago 🕤                   |                    |
|                    | and the second second second second second second second second second second second second second second second |                                               | 9 om a do 946      |

Una vez se cumpla con el procedimiento, el sistema arroja el reporte de los datos que diligenció en la opción anterior, permitiendo allí mismo seleccionar el método de pago, entre los cuales se encuentra PSE (tarjeta débito ahorros o corriente o tarjeta de crédito); luego selecciona el banco al que pertenece su cuenta o tarjeta, el tipo de persona y por último debe seleccionar el botón de *realizar pago*.

| G - | pagosvirtualesavvillas.co        | om.co/personal/pa                        | agos/pagar                 | 2                                        |                                                            |                                                       |                                             |               | \$<br>9 | e |
|-----|----------------------------------|------------------------------------------|----------------------------|------------------------------------------|------------------------------------------------------------|-------------------------------------------------------|---------------------------------------------|---------------|---------|---|
|     | Realiza                          | tu pago                                  |                            |                                          |                                                            |                                                       |                                             | G Volver      |         |   |
|     | Puedes escoge                    | er si deseas realiz                      | ar el pago o               | on PSE (Cuenta                           | de Ahorros o Cuenta Corri                                  | ente) o mediante Ta                                   | rjeta de Crédito.                           |               |         |   |
|     | Para contínuar<br>el botón "Real | r con el proceso d<br>lizar Pago". Si no | lebes seleci<br>deseas con | cionar el tipo de j<br>tinuar con la ope | persona y el Banco desde el<br>ración haz clic en el botón | cual deseas efectua<br>"Cancelar".                    | ir tu pago, a continuación debe             | s dar clic en |         |   |
|     | Empresa o cor                    | ivenio:                                  | UCATÓLIC                   | a de pereira ot                          | ROS COSTOS PECUNIARIOS                                     |                                                       |                                             |               |         |   |
|     | Código del<br>estudiante:        | Nombre compl<br>Estudiante:              | leto del                   | Concepto:                                | Correo electrónico:                                        | Pin - Solo para<br>Inscripciones:                     | Programa Academico:                         | Valors        |         |   |
|     | 52724977                         | PAULA LORENA<br>BALLESTEROS              | VARGAS                     | 022. OTROS<br>CONCEPTOS                  | PAULA.VARGAS@UCP.EDU.                                      | :0                                                    | 060102 ESP PEDAGOGIA Y<br>DESARROLLO HUMANO | 52,100        |         |   |
|     | Correo Electró                   | inico:                                   | PAULA. VA                  | RGAS@UCP.EDU.CO                          | denne secilitis la secilitamenta dal s                     |                                                       |                                             |               |         |   |
|     | Medio de pago                    | n *                                      | • PSE                      | 🔿 Tarjeta de Cr                          | édito                                                      | agu, rueue especifical vi                             | nos separados por coma.                     |               |         |   |
|     | Seleccionar er                   | ntidad Bancaria: *                       | BANCO D                    | AVIVIENDA                                | - Recuer                                                   | da que debes consultar co<br>a, los procesos para rea | n tu entidad<br>lizar pagos a terceros.     |               |         |   |
|     | Tipo de persor                   | na: *                                    | Person                     | a natural 🔿 P                            | ersona juridica                                            |                                                       |                                             |               |         |   |
|     |                                  |                                          | Paalier                    |                                          | Consider                                                   |                                                       |                                             |               |         |   |
|     |                                  |                                          | HARMITZ                    | i page                                   | Cartesar                                                   |                                                       |                                             |               |         |   |
|     |                                  |                                          |                            |                                          |                                                            |                                                       |                                             |               |         |   |

Cuando se ha confirmado el pago, el sistema le muestra si la transacción fue aprobada o rechazada.

NOTA: No se reciben pagos por medio de tarjetas DINERS CLUB Y AMERICAN EXPRESS.

## SI TIENE DIFICULTADES PARA REALIZAR PAGOS POR PSE FAVOR COMUNICARSE AL SIGUIENTE NÚMERO TELEFÓNICO: 3137371184.

PASO 2: Una vez realizado el pago, el estudiante debe enviar el soporte al siguiente correo: <u>tesoreria@ucp.edu.co</u>, indicando el número de documento de identidad, el nombre completo del estudiante y el programa académico al que pertenece.

## TRÁMITE INTERNO

- La auxiliar encargada de tesorería enviará la factura del pago y el formato de solicitud académica con su respectivo número consecutivo al estudiante y al auxiliar del programa académico que corresponda.
- El estudiante debe diligenciar el formato y remitirlo al programa académico a través del correo electrónico.
- El o la auxiliar del programa dará inicio al trámite en el sistema de información.
- Una vez el Director de Programa haya resuelto la solicitud académica, deberá notificar al correo <u>auxiliar3admisiones@ucp.edu.co</u>, citando el número de consecutivo de la respectiva.
- Admisiones y Registro Académico revisará y publicará la respuesta para ser consultada por el estudiante.

Para mayor información acerca del trámite financiero, comunicarse al Departamento Financiero al correo tesoreri<u>a@ucp.edu.co</u> o al teléfono **3137371184.**